# Energex Electrical Partners Portal

First Time Subscription Group Manager or Member User Guide

Energex Limited 11 February 2021

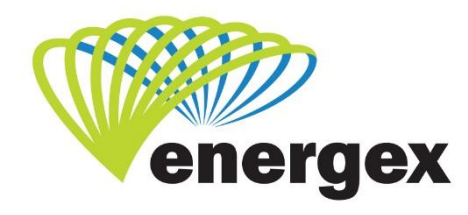

L.V. COVER

Part of Energy Queensland

#### **Version Control**

| Version | Date       | Description |
|---------|------------|-------------|
| 1.0     | 11/02/2021 | Initial     |

#### **Contact Energex**

**To report loss of supply:** 13 62 62

For electricity emergencies: 13 19 62

For general enquiries: energex.com.au custserve@energex.com.au 13 12 53 (7:00am to 5:00pm, Monday to Friday) Telephone interpreter service 13 14 50

Follow us on twitter.com/energex

© Energex Limited 2020

 ß Energex and Energex Positive Energy are registered trademarks of Energex Limited

Energex Limited ABN 40 078 849 055 GPO Box 1461, Brisbane QLD 4001

## Contents

| Log In   | 1                                           |   |
|----------|---------------------------------------------|---|
|          | Direct EP Portal Link                       | 1 |
|          | Energex Internet Website                    | 1 |
|          | I'm Registered and Want to Login            | 2 |
|          | Forgotten Your Username or Password?        | 2 |
| Electric | al Partner Portal (EP Portal) Subscription  | 4 |
|          | ESO Licensed Electrical Contractor          | 5 |
|          | Subscribing your Group for the first time   | 5 |
|          | Your Group is already set up in the Portal  | 7 |
|          | CEC Accredited Solar Installer              | 9 |
|          | Subscribing your Group for the first time   | 9 |
|          | Your Group is already set up in the Portal1 | 1 |
|          | Other Electrical Partner 1                  | 2 |
|          | Want to Cancel Your Subscription? 1         | 4 |
|          | Subscription Emails1                        | 5 |

## Log In

You can access the Energex EP Portal by entering in the direct link or via the Energex internet website.

## **Direct EP Portal Link**

Enter the direct link of http://www.energex.com.au/energexportals You can save this link to your favourites for your ease of access!

### **Energex Internet Website**

- 1. Access the Energex website on http://www.energex.com.au
- 2. You can either:
  - click on LOGIN in the top toolbar, or
  - click on the Portals tile located in the centre of the home page

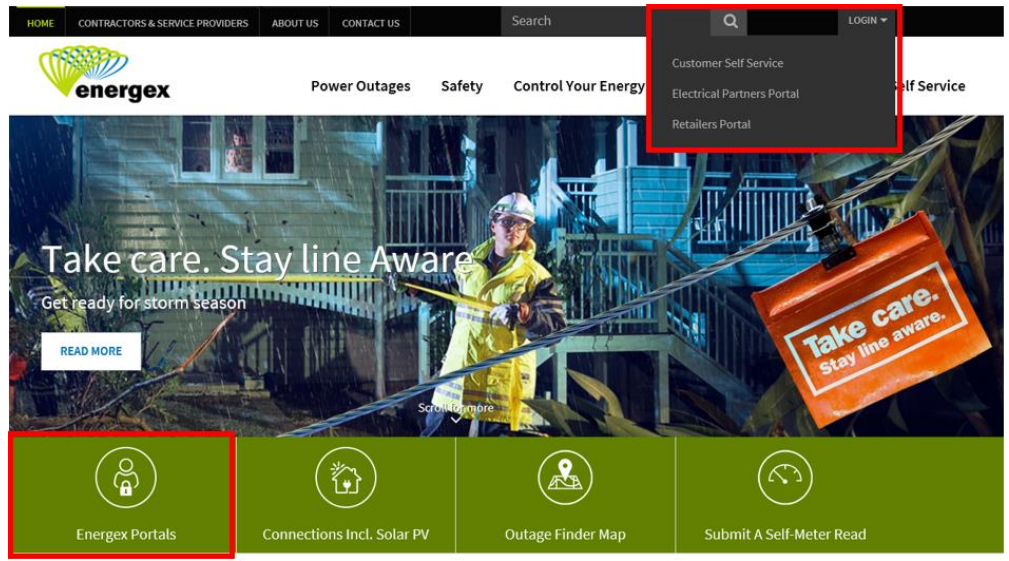

3. Click on the Electrical Partners Portal from the Portals page:

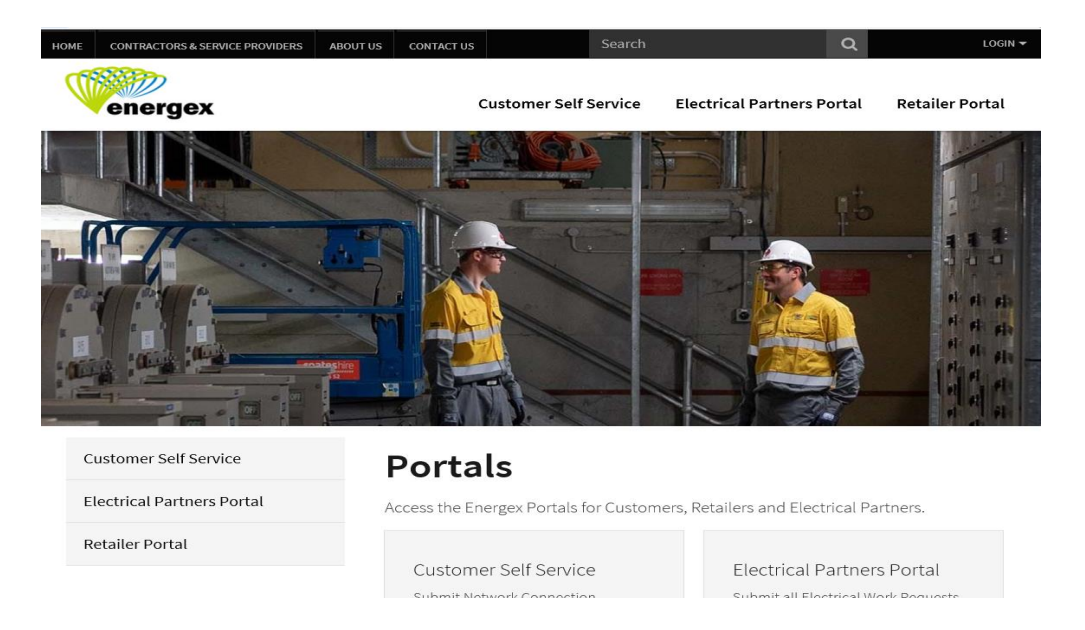

## I'm Registered and Want to Login

If you have already registered to the EP Portal, you can enter in your username and password and click LOGIN.

| energex                                                                                               |                          | Virilian<br>Become                                                 |
|----------------------------------------------------------------------------------------------------|--------------------------|--------------------------------------------------------------------|
| positive energy                                                                                       |                          | Enter your username and<br>password created when you<br>registered |
| Fields marked with * are mandatory fields.<br>Please enter your username and password below to login. |                          |                                                                    |
| Username"                                                                                             | joe                      |                                                                    |
| Password'                                                                                             | Forgotten your Username? | 1                                                                  |
|                                                                                                    | Forgotten your Password2 | LOGIN                                                              |
| Not registered yet? REGISTER NOW                                                                      |                          |                                                                    |

Once you click on LOGIN the 'You are logged in' page will load. This will display your username and the date and time of your last login. Click on CONTINUE to enter the EP Portal.

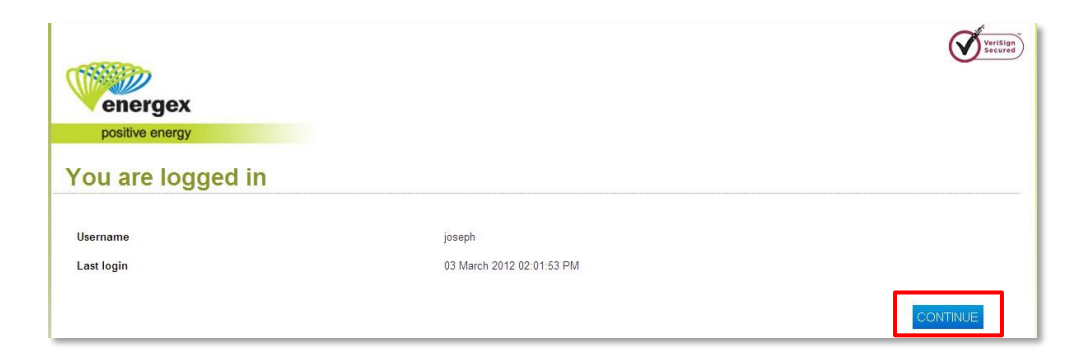

### Forgotten Your Username or Password?

If you have forgotten either your username or password, you can simply click on the 'Forgotten your Username?' or 'Forgotten your Password?' link on the main login page to reset your details.

| energex                                                 |                          |       |
|---------------------------------------------------------|--------------------------|-------|
| positive energy                                         |                          |       |
| Login                                                   |                          |       |
| Fields marked with * are mandatory fields.              |                          |       |
| Please enter your username and password below to login. |                          |       |
| Username*                                               |                          |       |
|                                                         | Forgotten your Username? |       |
| Password*                                               |                          |       |
|                                                         | Forgotten your Password? |       |
|                                                         |                          | LOGIN |
| Not registered yet? REGISTER NOW                        |                          |       |

Enter the email address you registered with and click Submit.

| positive energy                                                                               |                                                                                                    |
|-----------------------------------------------------------------------------------------------|----------------------------------------------------------------------------------------------------|
| Forgotten username o                                                                          | or password                                                                                                    |
| Fields marked with * are mandatory fields.                                                    |                                                                                                    |
| To retrieve your username or password inform<br>instructions on how to retrieve your username | Nton, please enter the email address you used to register and click Submit. An email will be sent to your registered email address with<br>r password. |
| Email address"                                                                                |                                                                                                    |
|                                                                                               | SUBMIT                                                                                                    |

Check your email (including your junk/spam folder).

We will send you an email to your registered email address. Look for a message with the subject: Reset your details.

The email will contain your username and a link to reset your password. Click the link and follow the steps to reset your username or password.

## **Electrical Partner Portal (EP Portal) Subscription**

Once logged into the EP Portal, the primary purpose of subscription must be confirmed; what is your business's primary job? Your three options include:

- 1. ESO Licensed Electrical Contractor
- CEC Accredited Solar Installer
   Other Electrical Partner

| positive energy                                                     | 5X<br>157                                    | Under Sup<br>Asked Que<br>Tricks, Tra<br>how to Co | oport access<br>estions, Tips<br>aining Materi<br>ntact Us | Frequently<br>and<br>als and                 | Electrical Part                     | come   Sign out<br>mer Portal |
|---------------------------------------------------------------------|----------------------------------------------|----------------------------------------------------|------------------------------------------------------------|----------------------------------------------|-------------------------------------|-------------------------------|
| Links Reference S                                                   | upport<br>he details below to confirm y      | our subscription to the                            | e Electrical Partners P                                    | Portal. All fields are man                   | datory.                             |                               |
| Electrical Partner Please select addition                           | Portal Subscription                          |                                                    | Select you<br>subscripti<br>primary jo                     | ur primary purp<br>on; what is you<br>b?     | oose of<br>ur business's            |                               |
| C ESO Licenced Elec<br>C CEC Accredited So<br>C Other Electrical Pr | trical Contractor<br>Iar Installer<br>artner |                                                    |                                                            |                                              |                                     |                               |
| <u>Imnot sure what to set</u> Your Registration Det                 | tails                                        |                                                    |                                                            | This is the in<br>during regist<br>required. | formation you e<br>ration. No actio | entered<br>on                 |
| First Name                                                          | Joe                                          |                                                    |                                                            |                                              |                                     |                               |
| Enal                                                                | train17@gna.net.au                           |                                                    |                                                            |                                              |                                     |                               |
| Mobile Phone                                                        |                                              |                                                    |                                                            |                                              |                                     |                               |
| Terms and Condition                                                 | S 0400000000                                 | de for the ENERGEX Port                            | t. <b>s</b> .                                              |                                              |                                     | Next >>                       |
| Please ensure you rea<br>Portal <u>Terms of use</u>                 | ad the EP                                    | ]                                                  |                                                            |                                              |                                     |                               |

You can subscribe to more than one option (e.g. ESO licensed Electrical Contractor AND a CEC Accredited Solar Installer), however as this is the first time you are subscribing to the EP Portal, you must select your primary purpose to access the Portal.

Once you are in the EP Portal you are able to add additional subscriptions through MyProfile.

There are two role types within the EP Portal; Group Manager and Member.

- Group Manager can view all Electrical Work Requests (EWRs), Connect Applications and Enquiries submitted for the business, as well as the responsibility to approve, decline or unsubscribe (remove) members from the Group.
  - Users who are set up as Group Manager will receive emails sent from the EP Portal when Group Manager or Member subscription details change.
  - If you are setting up your Group for the very first time, you will be automatically added as Group Manager.
- Members can only view EWRs, Connect Applications and Enquiries they have submitted for the business.

### **ESO Licensed Electrical Contractor**

You must have a valid Electrical Contractor license number to complete your subscription under the ESO licensed Electrical Contractor option.

#### Subscribing your Group for the first time

Select the ESO licensed Electrical Contractor option

| Electrical Partner Portal Subscription              |  |
|-----------------------------------------------------|--|
| Please confirm your primary purpose of subscription |  |
| ESO Licenced Electrical Contractor                  |  |
| C CEC Accredited Solar Installer                    |  |
| O Other Electrical Partner                          |  |

• Enter in the license number for the Group you are subscribing against. You will need to click on Check to validate the license number. Ensure the name is correct before continuing.

| 1234            | Check 🗸 |
|-----------------|---------|
|                 |         |
| Test Electrical |         |

The EC license number entered is validated against information provided to Energex from the ESO. If the EC license number is not valid, you will receive a pop-up message which will tell you the status of the EC license number.

When setting up a Group for the very first time, the business details will need to be entered. Complete all the fields provided and then click on Subscribe>> to continue.

| positive en         | ex                   |                       | Electrical Partner Porta |
|---------------------|----------------------|-----------------------|--------------------------|
| inks Reference      | Support              |                       |                          |
| Broup Subscription  | n                    |                       |                          |
| lectrical Contracto | or Details           |                       |                          |
| LicenceNumber       | 1234                 |                       |                          |
| LegalName           | Test Electrical      |                       |                          |
| Group Details       |                      | Group Contact Details |                          |
| Business Name       | Test Electrical      | Contact Name          | Joe Citizen              |
| ABN                 | 1111111111           | Contact Email         | train 17@qna.net.au      |
|                     |                      | Business Phone        | 040000000                |
|                     |                      | Business Fax          |                          |
| hysical Address     |                      | Postal Address        | Use Physical Address     |
| Street Address      | 26 Reddacliff Street | Postal Street Address |                          |
| Suburb              | Newstead             | Postal Suburb         |                          |
| State               | Queensland           | Postal State          |                          |
|                     | 1000                 | Parta Partrada        |                          |

When setting up a Group for the very first time, the EP Portal will automatically assign the first user to the role of Group Manager.

- Group Manager can view all Electrical Work Requests (EWR), Connect Applications and Enquiries submitted for the business as well as the responsibility to approve, decline or unsubscribe (remove) members from the Group.
- Member can only view their submitted EWRs, Connects and Enquires.

A Confirmation message will be received to advise you that you are the first user and will be set up as Group Manager.

- If you **don't** want to be set up as the Group Manager for your Group, you will need to click Cancel to return to the subscription page.
- If you **do** want to be set up as the Group Manager for your Group, click Confirm.

| Confirmation                                                                             | ×              |
|------------------------------------------------------------------------------------------|----------------|
| Warning!                                                                                 |                |
| Your request for subscription to this Licence will allocate you as Group Manager.        |                |
| As Group Manager, please refer to the Terms of use for your additional responsibilities. |                |
| If you are the Manager, click confirm to complete.                                       |                |
| Otherwise, please cancel from this request.                                              |                |
|                                                                                          |                |
|                                                                                          | Confirm Cancel |
|                                                                                          |                |

You have the ability to easily change your role once you are in the EP Portal under MyProfile. For example; change from Group Manager to Group Member, or Group Member to Group Manager.

You must always have at least one Group Manager set up for your Group.

When Confirm is selected, a message will populate advising that you have successfully subscribed as Group Manager for your Group. Click Next>> to access the EP Portal.

| positive energy                                                                                                    | Welcome Joe Citizen   Sign out |
|----------------------------------------------------------------------------------------------------|--------------------------------|
| MyHome MyProfile MyEWR MyMEG Links Reference Support                                                                   | P                              |
| Subscription Confirmation                                                                                              |                                |
|                                                                                                    |                                |
| () You have successfully subscribed as the Group Manager of EC Licence # $1234$ for Testing Electrical.                |                                |
|                                                                                                    | Next >>                        |
| <u>Bight to information - Terms of use - Privacy policy - Sitemap</u><br>Copyright © 2012 ENERGEX. At rights reserved. |                                |

#### Your Group is already set up in the Portal

• Select the ESO Licenced Electrical Contractor option

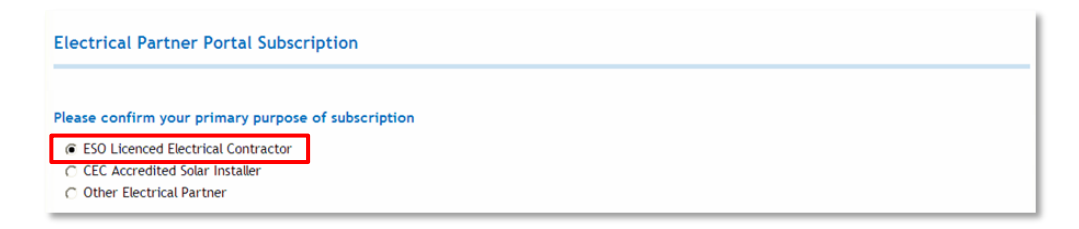

 Enter in the EC license number for the Group you are subscribing against. You will need to click on Check to validate the EC license number. Ensure the name is correct before continuing.

| 1024 | Check | ~ |
|------|-------|---|
| 1207 |       |   |

The EC license number entered is validated against information provided to Energex from the ESO. If the EC license number is not valid, you will receive a pop-up message which will tell you the status of the EC license number.

 Click in the box to say that you have read the Terms of use for the ENERGEX Portal and then click Next >> to continue.

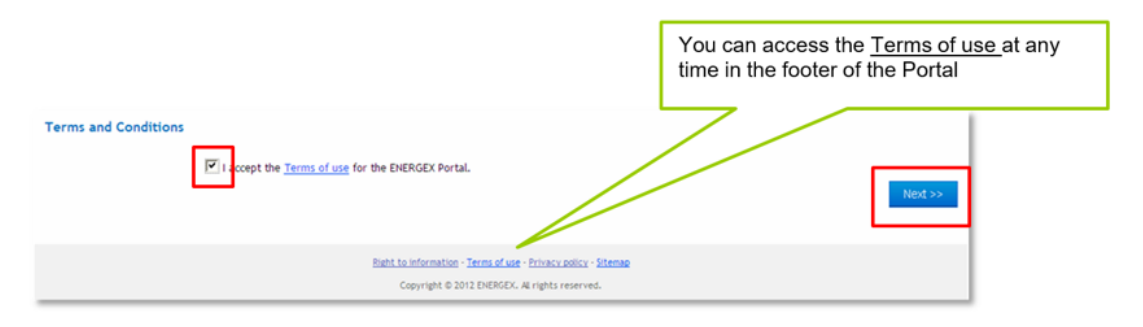

• A message will populate advising that you have subscribed to the applicable Group and the EC Licence number that was entered. An email has been sent to the Group Manager of your Group who can either approve or decline your subscription.

| positive energy                                                                     | Welcome Joe Citizen   Sign out Electrical Partner Portal  |
|-------------------------------------------------------------------------------------|-----------------------------------------------------------|
| Links Reference Support                                                             | Your subscription request is pending                      |
| Subscription Confirmation                                                           | Group Manager Approval                                    |
| Thank you for your subscription request to join EC Licence # 1234 for Test Electric | al                                                        |
| An email has been sent to the Group Manager of EC Licence # 1234 to approve your    | request to join this Group.                               |
| An email has also been sent to your registered email address confirming your subscr | iption request and how to check your subscription status. |
| You will receive an email confirming your subscription once the Group Manager has a | pproved your request.                                     |
| Bight to information - Terms of use                                                 | - <u>Privacy policy - Steman</u>                          |
| Copyright © 2012 ENERGEX.                                                           | A rights reserved.                                        |

You will only receive access to the EP Portal once the Group Manager approves your subscription.

### **CEC Accredited Solar Installer**

You must have a valid CEC Accreditation Number to complete your subscription under the CEC Accredited Solar Installer option.

#### Subscribing your Group for the first time

• Select the CEC Accredited Solar Installer option

| Please confirm your primary purp    | ose of subscription |
|-------------------------------------|---------------------|
| C ESO Licenced Electrical Contracto | pr                  |
| CEC Accredited Solar Installer      |                     |
| O Other Electrical Partner          |                     |

• Enter in your CEC Accreditation number. You will need to click on Check to validate the number. Ensure the name is correct before continuing.

| Please enter your Clean Energy Council (CEC) | Accreditatio | n Numb |
|----------------------------------------------|--------------|--------|
| A1234567                                     | Check        | ~      |
| Joe Citizen                                  | ]            |        |

The CEC Accreditation number entered is validated against information provided to ENERGEX from the CEC. If the CEC number is not valid, you will receive a pop-up message which will tell you the status of the CEC number.

• As you are setting up your Group for the very first time, you will need to select Create a new Group.

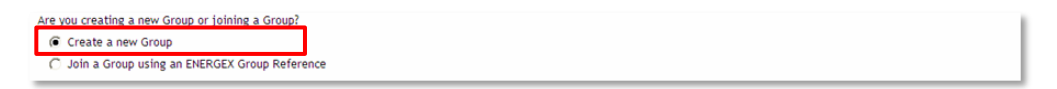

 Click in the box to say that you have read the <u>Terms of use</u> for the ENERGEX Portal and then click Next >> to continue.

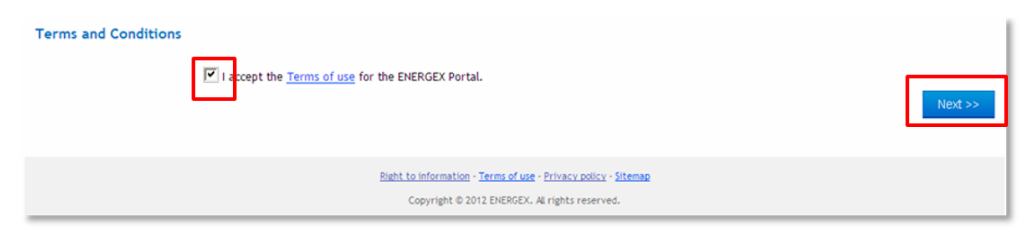

• When setting up a Group for the very first time, the business details will be required. Complete all the fields provided and then click on Subscribe>> to continue.

| positive en      | <b>e</b> rgy         |                       | Welcome   Sign out   |
|------------------|----------------------|-----------------------|----------------------|
| Links Reference  | Support              |                       |                      |
| Group Subscripti | on                   |                       |                      |
| Group Details    |                      | Group Contact Details |                      |
| Business Name    | Test Solar           | Contact Name          | Joe Citizen          |
| 2011             |                      | Business Phone        | 0400000000           |
|                  |                      | Business Fax          |                      |
| Physical Address |                      | Postal Address        | Use Physical Address |
| Street Address   | 26 Reddacliff Street | Postal Street Address |                      |
| Suburb           | Newstead             | Postal Suburb         |                      |
| State            | Queensland           | Postal State          | <b>M</b>             |
| Postcode         | 4006                 | Postal Postcode       |                      |
|                  |                      |                       | Subscribe >> Cancel  |

- When setting up a Group for the very first time, the EP Portal will automatically assign the first user to the role of Group Manager.
  - Group Manager can view all Connect Applications and Enquiries submitted for your business as well as the responsibility to approve, decline or unsubscribe (remove) members from your Group.
  - Member can only view their Connect Applications and Enquiries.

| positive energy                                                                                                    | As you are the first user, you<br>have been set up as Group<br>Manager for your Group |                 | Welcome Joe Citizen Sign out<br>Electrical Partner Portal |
|----------------------------------------------------------------------------------------------------|---------------------------------------------------------------------------------------|-----------------|-----------------------------------------------------------|
| Myttome MyProfile MyEWR MyMEG Links Referen                                                                                                    | a A                                                                                   | This is         | ₽<br>s the Energex Reference                              |
| You have successfully subscribed as the Group Manager<br>Important!<br>Your new Energex Group Reference is EGX128<br>Members joining your Group will need to use this reference.<br>The ENERGEX Group Reference can also be found in your My | for Test Solar.<br>Profile area in the Portal.                                        | numbe<br>need v | er that all members will when joining your Group          |
|                                                                                                    |                                                                                       |                 | Noxt >>                                                   |

An ENERGEX Reference Number is provided when you subscribe your Group for the very first time. You must provide this EGX reference number to any members who will be joining your group.

You can find the EGX reference number under MyProfile in the EP Portal

#### Your Group is already set up in the Portal

• Select the CEC Accredited Solar Installer option

| Please confirm your primary purpose of subscription                                                |  |
|----------------------------------------------------------------------------------------------------|--|
| ESO Licenced Electrical Contractor     CEC Accredited Solar Installer     Other Electrical Partner |  |

• Enter in your CEC Accreditation number. You will need to click on Check to validate the number. Ensure the name is correct before continuing.

| Please enter your Clean Energy Council (CEC) | Accreditation Number |
|----------------------------------------------|----------------------|
| A1234567                                     | Check 🗸              |
| Joe Citizen                                  |                      |

The CEC Accreditation number entered is validated against information provided to ENERGEX from the CEC. If the CEC number is not valid, you will receive a pop-up message which will tell you the status of the CEC number.

As your Group has already been set up in the EP Portal, you will need to select Join a Group using an ENERGEX Group Reference and enter in your ENERGEX Group Reference that has been provided to you by your Group Manager (or the first user to the EP Portal). You will need to click on Check to validate your ENERGEX Group reference number. Ensure the name is correct before continuing.

| Are you creating a new Group or                                                            | joining a Group?     |                   |
|--------------------------------------------------------------------------------------------|----------------------|-------------------|
| C Create a new Group                                                                       |                      |                   |
| Join a Group using an ENE                                                                  | RGEX Group Reference |                   |
| I'm not sure what to select<br>Enter the Energex Group Reference the correct format of EGX | rence.               | stimics           |
| EGX128                                                                                     | Check                | renorm <b>g</b> . |
| Test Solar                                                                                 |                      |                   |
|                                                                                            |                      |                   |

Click in the box to say that you have read the <u>Terms of use</u> for the ENERGEX Portal and then click Next >> to continue.

| Terms and Conditions                                                                                                    | You can access the <u>Terms of use</u> at any time in the footer of the Portal |  |
|----------------------------------------------------------------------------------------------------|--------------------------------------------------------------------------------|--|
| CCEPT the <u>Terms of use</u> for the ENERGEX Portal.                                                                                | Next >>                                                                        |  |
| Bight to information - <u>Terms of use</u> - <u>Privacy policy</u> - <u>Sitemap</u><br>Copyright © 2012 ENERGEX. Al rights reserved. |                                                                                |  |

You will receive a message advising that you have subscribed to the applicable Group and the ENERGEX reference number you entered. An email has been sent to the Group Manager of your Group who can either approve or decline your subscription.

| positive energy                                                                                                    | Welcome Joe Citizen Sign out Electrical Partner Portal                                                                                |
|----------------------------------------------------------------------------------------------------|----------------------------------------------------------------------------------------------------|
| inks Reference Support                                                                                                    |                                                                                                    |
| ubscription Confirmation                                                                                                    | Your subscription request is pending<br>Group Manager approval                                                                        |
| Thank you for your subscription request to join Test Solar (#EGX128).<br>An email has been sent to the Group Manager for Test Solar to approve your<br>An email has also been sent to your registered email address confirming you<br>You will receive an email confirming your subscription once the Group Manage | r request to join this group.<br>Jr subscription request and how to check your subscription status.<br>Her has approved your request. |

You will only receive access to the EP Portal once the Group Manager approves your subscription.

## **Other Electrical Partner**

You must have a valid ENERGEX Group reference number (for example EGX128) to complete your subscription under Other Electrical Partner.

You will need to subscribe using Other Electrical Partner when:

- I am the Administration person for a Solar Installer business, I don't have a CEC Accredited Solar Installer number and I do the data entry for all the Connect Applications and Enquiries for the business.
- I am a UMS Consultant/ Customer and require access to the EPP to complete Connect Applications and Enquiries relating to Un Metered Supply.

Select the Other Electrical Partner option:

Enter in your Energex Group reference number that has been provided to you by your Group Manager (for the first user to the Portal). You will need to click on Check to validate your ENERGEX Group reference number. Ensure the name is correct before continuing.

| Enter the Energex Group Reference.<br>Use the correct format of EGX000 and check | that the Group name is correct before continuing. |
|----------------------------------------------------------------------------------|---------------------------------------------------|
| EGX128                                                                           | Check 🗸                                           |
| Test Solar                                                                       |                                                   |
| Test Solar                                                                       |                                                   |

Click in the box to say that you have read the Terms of use for the ENERGEX Portal and then click Next >> to continue.

| Terms and Conditions                                                                                            | You can access the <u>Terms of use</u> at any time in the footer of the Portal |  |
|----------------------------------------------------------------------------------------------------|--------------------------------------------------------------------------------|--|
| C I accept the <u>Terms of use</u> for the ENERGEX Portal.                                                      | Next >>                                                                        |  |
| Right to information - Terms of use - Privacy policy - Sitemap<br>Copyright © 2012 ENERGEX. AI rights reserved. |                                                                                |  |

You will receive a message advising that you have subscribed to the applicable Group and the ENERGEX reference number you entered. An email has been sent to the Group Manager of your Group who can either approve or decline your subscription.

| positive energy                                                                                                    | Welcome Joe Citizen   Sign out<br>Electrical Partner Portal                                      |
|----------------------------------------------------------------------------------------------------|--------------------------------------------------------------------------------------------------|
| inks Reference Support                                                                                                    |                                                                                                  |
| ubscription Confirmation                                                                                                    | Your subscription request is pending<br>Group Manager approval                                   |
| Thank you for your subscription request to join Test Solar (#EGX128).<br>An email has been sent to the Group Manager for Test Solar to approve your<br>An email has also been sent to your registered email address confirming your | request to join this group.<br>r subscription request and how to check your subscription status. |

You will only receive access to the EP Portal once the Group Manager approves your subscription.

## Want to Cancel Your Subscription?

If you are a Member (not the Group Manager or first-time user), you have the ability to cancel your subscription request.

• Login to the EP Portal using your username and password:

| energex                                                 |                          |                                         |
|---------------------------------------------------------|--------------------------|-----------------------------------------|
| positive energy                                         |                          | Enter your username and                 |
| Login                                                   |                          | password created when you<br>registered |
| Fields marked with * are mandatory fields.              |                          | registered                              |
| Please enter your username and password below to login. |                          |                                         |
| Username*                                               | joe                      |                                         |
|                                                         | Forgotten your Username? |                                         |
| Password*                                               |                          |                                         |
|                                                         | Forgotten your Password? |                                         |
|                                                         |                          | LOGIN                                   |
| Not registered yet? REGISTER NOW                        |                          |                                         |

Once you have logged in, you will see your previous subscription request. Click on Cancel Request to remove your subscription request.

| energex                                                                                           |                                                                      |                          | Welcome Joe Citizen Sign ou |  |                |
|---------------------------------------------------------------------------------------------------|----------------------------------------------------------------------|--------------------------|-----------------------------|--|----------------|
|                                                                                                   |                                                                      |                          | Electrical Partner P        |  |                |
| positive energy                                                                                   | ЗУ                                                                   |                          |                             |  |                |
| inks Reference Sup                                                                                | oport                                                                |                          |                             |  | _              |
| Your subscription to '                                                                            | the Electrical Partner Portal is curr                                | ently pending approval.  |                             |  |                |
| You must have at lea                                                                              | ast one approved Group subscription                                  | on to access the portal. |                             |  |                |
| You can request add                                                                               | litional subscriptions by completing                                 | the information below.   |                             |  |                |
| Ay Previous Subscript<br>Group Name                                                               | tion Requests<br>Group Reference                                     | My Role                  | My Status                   |  |                |
| . Transforder                                                                                     | Group Ref# EGX128                                                    | Member                   | Pending Approval            |  | Organi Danuari |
| • Test Solar                                                                                      |                                                                      |                          |                             |  | Cancel Request |
| lease select addition                                                                             | al subscriptions                                                     |                          |                             |  | Cancel Request |
| lease select addition                                                                             | al subscriptions<br>rical Contractor                                 |                          |                             |  | Cancel Request |
| "lease select addition<br>← ESO Licenced Electr<br>← CEC Accredited Sola                          | <b>ial subscriptions</b><br>rical Contractor<br>ar Installer         |                          |                             |  |                |
| lease select addition<br>← ESO Licenced Electr<br>← CEC Accredited Sola<br>← Other Electrical Par | <b>ial subscriptions</b><br>rical Contractor<br>ar Installer<br>tner |                          |                             |  | Cancel Request |

## **Subscription Emails**

Each time you create a new Group or join an existing Group within the EP Portal, you will receive emails which advise you where your subscription status is at or what change you have made in the EP Portal.

Subscription emails will be generated for a number of reasons, some of the key scenarios may include:

- **Group Manager** subscribing for the first time will receive an email to advise they are the Group Manager for their Group
- A **Group Member** subscribing for the first time will receive an email to advise their subscription request is pending, and the Group Manager will receive a request to either approve or decline their subscription.
- A **Group Manager** or **Group Member** cancels their subscription request will receive an email confirming their cancellation has been processed.

All subscription emails will be sent from energexportal@energex.com.au

#### An example of a subscription email sent to the Group Member (John)

| Subject:                                 | ENERGEX Portal - Subscription Awaiting Group Manager Approval                                                                                                    |   |
|------------------------------------------|----------------------------------------------------------------------------------------------------|---|
| Hella John                               | Smith (John),                                                                                                    |   |
| Thank you                                | u for your subscription request to join the ENERGEX Electrical Partners Portal.                                                                                                    |   |
| Your reque                               | est to join as Group Member to Test Electrical on D3 March at 15:00 is awaiting Group Manager approval.                                                                                                    |   |
| How to ch<br>Checking f                  | heck the status of your subscription on the Portal<br>the status of your subscription is easy, simple follow the steps below:                                                                                                    |   |
| Visit the E<br>Enter your<br>Then follo  | ENERGEX Portal website at <u>www.energex.com.au/epp</u><br>r username or password<br>w the prompts                                                                                                    |   |
| Alternative                              | ely, once your Group Manager has approved your request, you will receive an email.                                                                                                    |   |
| <b>Any ques</b><br>If you hav            | tions?<br>ve any questions or would like further information:                                                                                                    |   |
| Email us a<br>Call the EM<br>Call the EM | it <u>energexportal@energex.com.au</u><br>NERGEX Electrical Contractor Line on 1300-762-397 Monday to Friday between 8:00am and 4:00pm<br>NERGEX Solar PV Installer Line on 1300-366-846 Monday to Friday between 8:00am and 6:30pm |   |
| Regards,                                 |                                                                                                    |   |
| ENERGEK I                                | Portal Team                                                                                                    | - |

## An example of a subscription email sent to the Group Manager (Joe) to approve Group Member (John)

Subject: ENERGEX Portal - Subscription Approval Required

Hello Joe Citizen (Joe),

You have the following pending subscription request:

John Smith (John) has requested to subscribe to Test Electrical on 03 March at 15:00.

How to approve / decline subscription requests on the Portal Approving / declining a request is easy, simply follow the steps below:

Visit the ENERGEX Portal website at <u>www.energex.com.au/epp</u> Enter your username or password Select Manage My Groups from the My Profile section Then follow the prompts

Alternatively, once your Group Manager has approved your request, you will receive an email.

#### Any questions?

If you have any questions or would like further information:

Email us at energexportal@energex.com.au

Call the ENERGEX Electrical Contractor Line on 1300 762 397 Monday to Friday between 8:00am and 4:00pm Call the ENERGEX Solar PV Installer Line on 1300 366 846 Monday to Friday between 8:00am and 6:30pm

Regards,

ENERGEX Portal Team